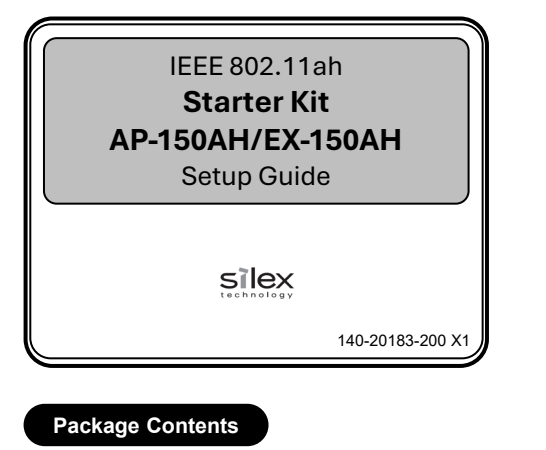

Following items are bundled with the starter kit.

- □ AP-150AH-US (including antenna)
- □ EX-150AH-US (including antenna)
- □ 2 x AC adapters

1

□ Starter kit setup guide (this document)

## **Factory Default Configuration**

Press and hold the push switch of the unit and release it after all three LEDs on the top cover start flashing together. When the factory default configuration is finished, the unit will automatically restart.

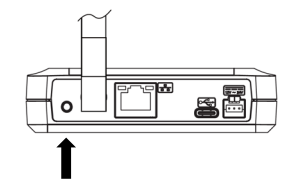

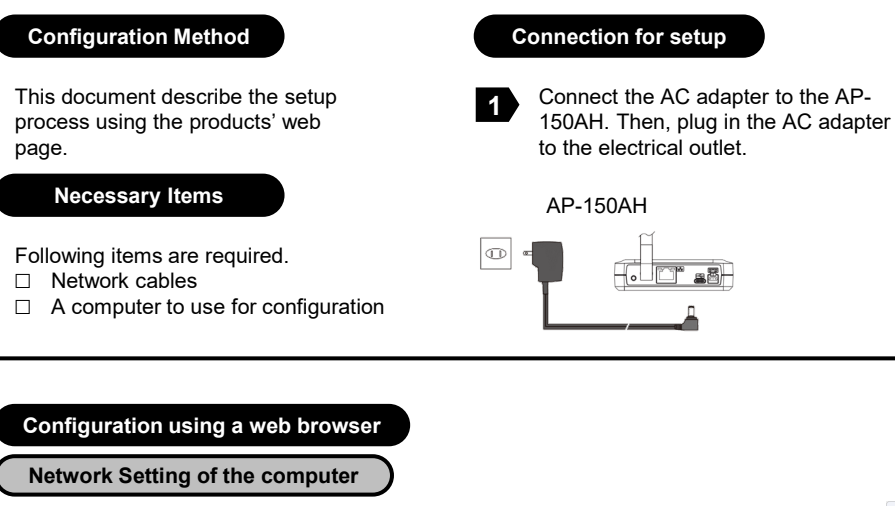

Change the network settings of the 1 computer to obtain an IP address automatically.

Access to AP-150AH's Web Page

Welcome to AP-150AH

4

silex

Example for Windows 11:

- 1. Go to "Control Panel\All Control Panel Items\Network and Sharing Center" 2. Click "Wi-Fi", the network interface
- connected to the EX-150AH.

Start a Web browser on the computer.

address bar, and press the ENTER key.

enter the IP address, 10.0.0.1 in the

Go to "Wireless LAN STA list" to

the EX-150AH.

Wireless LAN STA lis

check the IP address assigned to

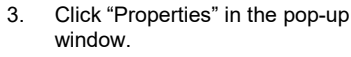

- Select "Internet Protocol Version 4. 4 (TCP/IPv4) in the pop-up window and click "Properties".
- Select "Obtain an IP address 5. automatically" in the pop-up window and click "OK".

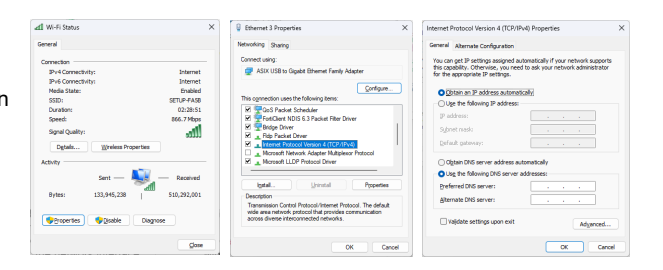

The login password configuration 2 page is displayed. Set the password and click "Submit".

| Please set a password for this unit. |
|--------------------------------------|
| Confirm Password                     |

The login page of the AP-150AH 3 is displayed. Log into the page.

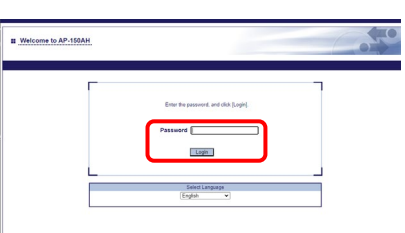

Go to "900MHz AP" to configure Wi-Fi 5 HaLow settings. \*refer to Q1 for a tip. Click "Submit" if any change is made.

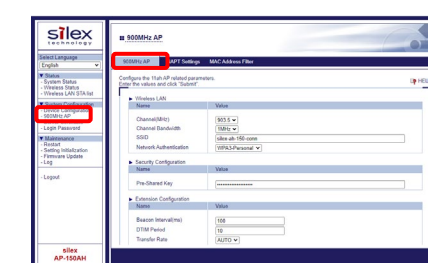

Go to "NAPT Settings" and "Device 6 Configuration" page to configure IP settings. \*refer to Q2/Q3 for a tip. Click "Submit" if any change is made.

| SIEX                                         | B 900MHz AP                                                                |                           |             |
|----------------------------------------------|----------------------------------------------------------------------------|---------------------------|-------------|
| Select Language<br>English V                 | SOOMHEAP NAPT Settings                                                     | MAC Address Filter        |             |
| Status     System Status     Wireless Status | Configure the NAPT related paramet<br>Enter the values and click "Submit". | les.                      | 9           |
| - Wireless LAN STAllst                       | <ul> <li>NAPT Settings</li> </ul>                                          |                           |             |
| System Configuration                         | Name                                                                       | Value                     |             |
| Addatus an                                   | NAPT                                                                       | ENABLE V                  |             |
| - Login Pessword                             | NAPT IP Address                                                            | 10.0.0.1                  |             |
| <ul> <li>Maintenance</li> </ul>              | Subnet Mask                                                                | 255 255 240 0             |             |
| - Setting initialization                     | DHCP Start IP Address                                                      | 10.0.0.10                 |             |
| - Parmware Update<br>- Log                   | DHCP End IP Address                                                        | 10.0.7.217                |             |
|                                              | DHCP Lease Time                                                            | 10 VDay 0 VHour 0 VMinute |             |
| - Logout                                     | Part Fernand Configuration                                                 |                           |             |
|                                              | Name                                                                       | Value                     |             |
|                                              | Port Forwarding                                                            | DISABLE •                 |             |
|                                              |                                                                            |                           | (Course)    |
|                                              |                                                                            |                           | - Dubline - |
|                                              |                                                                            |                           |             |
| silex                                        |                                                                            |                           |             |

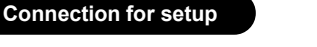

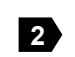

Connect the AC adapter to the EX-150AH. Then, plug in the AC adapter to the electrical outlet. Then, connect your computer to the EX-150AH over Wi-Fi. SSID and Password can be found in the product label on the bottom.

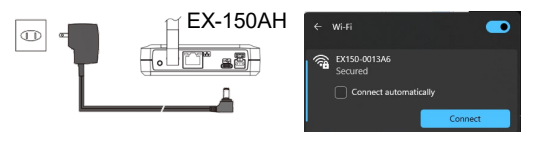

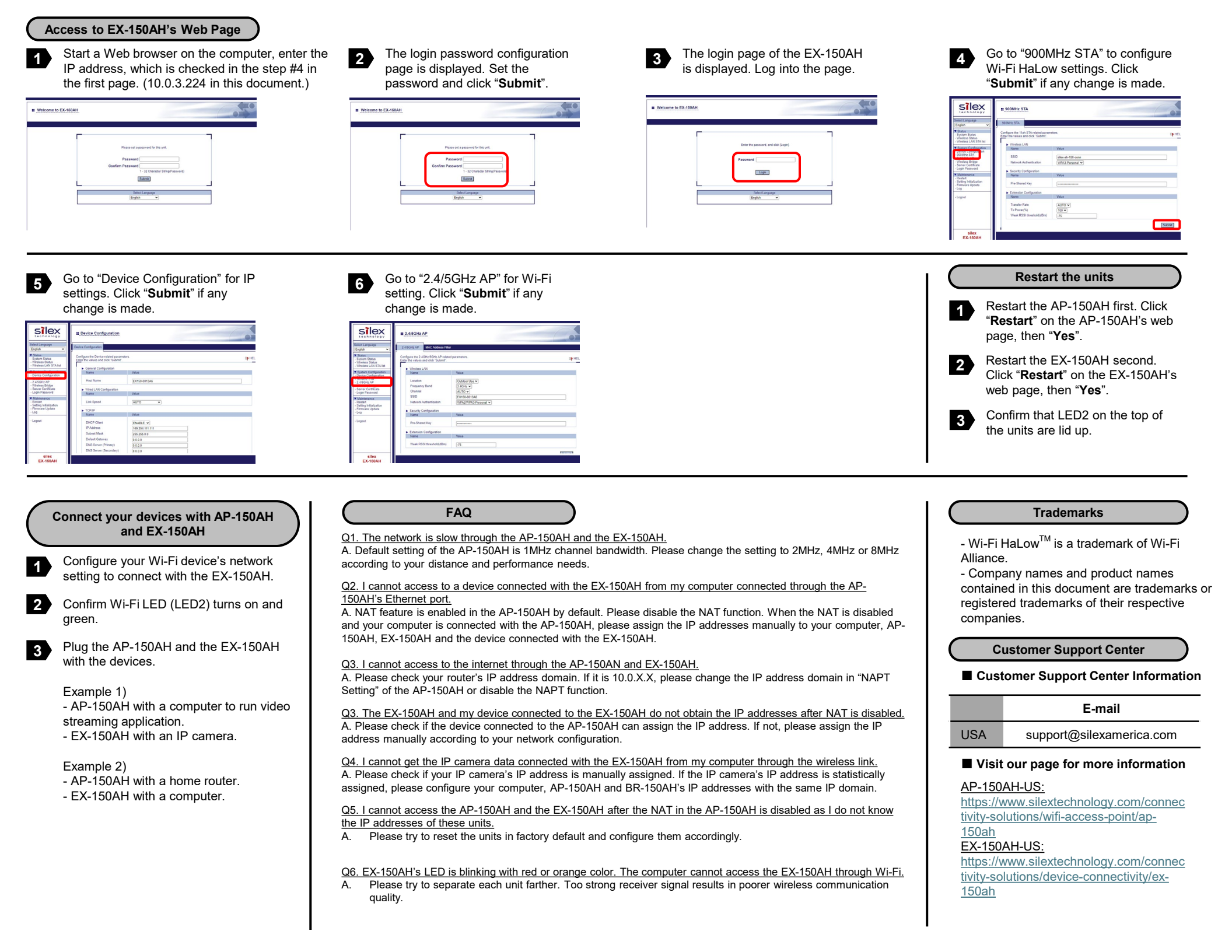